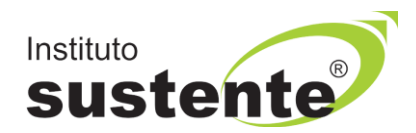

## LEIA COM ATENÇÃO

## **TUTORIAL PARA CONSULTA DE VALIDAÇÃO DE TÍTULOS**

Acesse o site <u>www.sustente.org.br</u> e siga a sequência de telas:

Acessar a plataforma do Instituto SUSTENTE, através de seu CPF e Senha, clicar na ABA CONCURSOS e em seguida PORTAL DO CANDIDATO, selecione a <u>Seleção Pú-blica Conciliadores da Justiça Federal em Pernambuco 2022</u> e ao lado direito da tela verifique a opção "CADASTRO DE TÍTULOS".

Apenas os candidatos classificados na primeira etapa, conforme subitem 7.19.1.1 do edital, poderão participar da segunda etapa da seleção. O candidato que não realizou a Prova de Redação ou, que não atingiu o mínimo de 20 linhas escritas ou, que obtive pontuação inferior a 6,0 pontos (60%) da prova foi desclassificado da seleção.

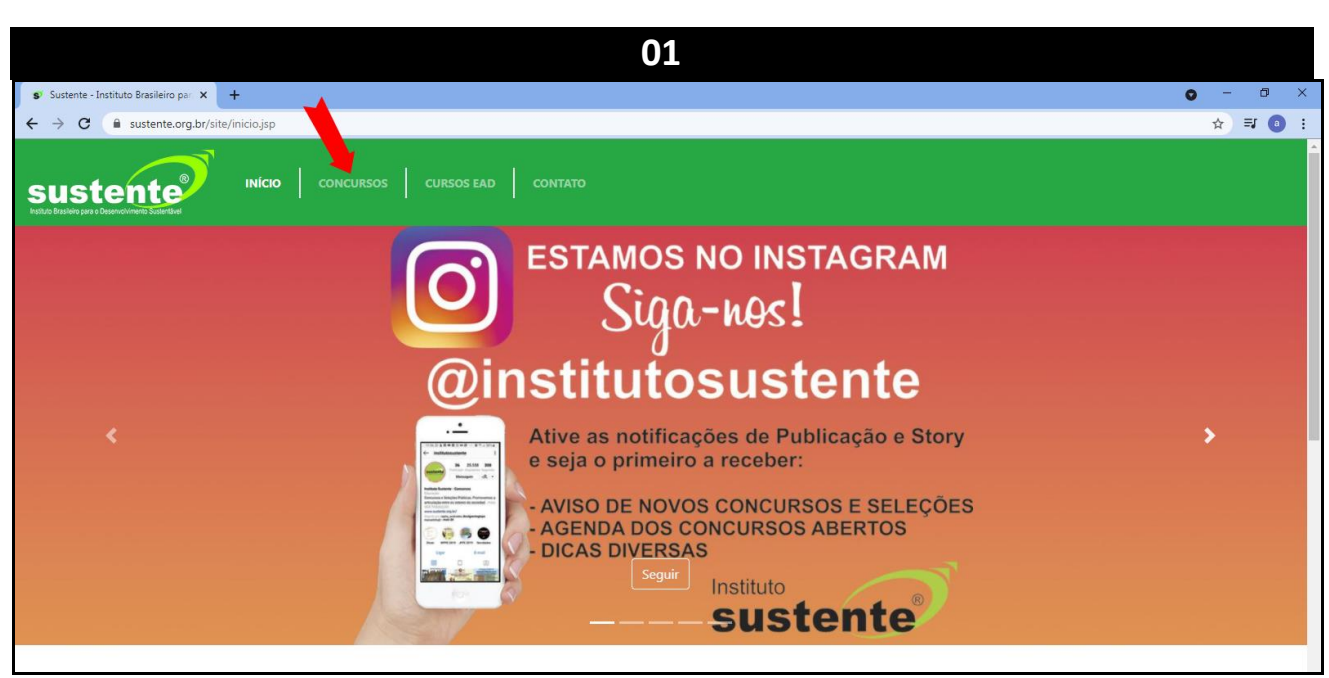

Selecione "CONCURSOS", conforme MODELO TELA 01:

Selecione "PORTAL DO CANDIDATO", conforme MODELO TELA 02:

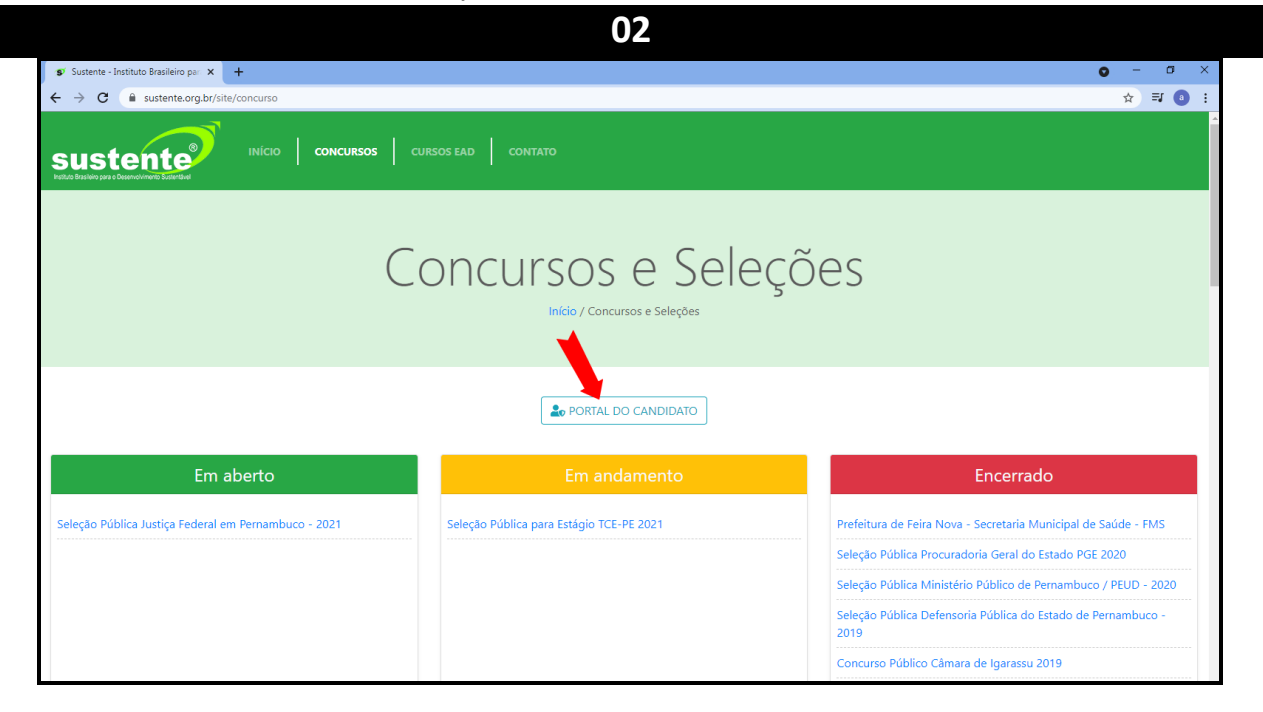

## Insira seus dados, conforme MODELO TELA 03:

| 💕 Sustente - Instituto Brasileiro par 🗙 🕂            |                                                             | O – O                                                                |
|------------------------------------------------------|-------------------------------------------------------------|----------------------------------------------------------------------|
| ← → C                                                |                                                             | ☆ ₹ 0                                                                |
|                                                      | curs Acesso ambiente do candidato                           | ×                                                                    |
|                                                      | CPF                                                         |                                                                      |
|                                                      |                                                             |                                                                      |
|                                                      | Senha                                                       | )es                                                                  |
|                                                      |                                                             |                                                                      |
|                                                      | Enviar senha para meu e-mail cadastrado<br>Gerar nova senha |                                                                      |
|                                                      | Fechar Acessar Amb                                          | iente                                                                |
| Em aberto                                            | Em andamento                                                | Encerrado                                                            |
| Seleção Pública Justiça Federal em Pernambuco - 2021 | Seleção Pública para Estágio TCE-PE 2021                    | Prefeitura de Feira Nova - Secretaria Municipal de Saúde - FMS       |
|                                                      |                                                             | Seleção Pública Procuradoria Geral do Estado PGE 2020                |
|                                                      |                                                             | Seleção Pública Ministério Público de Pernambuco / PEUD - 2020       |
|                                                      |                                                             | Seleção Pública Defensoria Pública do Estado de Pernambuco -<br>2019 |
|                                                      |                                                             | Concurso Público Câmara de Igarassu 2019                             |

03

|      |                            |                     | 04                       |                   |          |                                       |  |
|------|----------------------------|---------------------|--------------------------|-------------------|----------|---------------------------------------|--|
| Home | Concursos Solic            | itações Recurso     | s da Provas Sair         |                   |          |                                       |  |
|      |                            |                     |                          |                   |          | Horário do servidor: 24/05/2022 15:41 |  |
|      | Inscr                      | ições Dis           | poníveis                 |                   |          |                                       |  |
|      | CONCURSO                   | )                   | DATA MÁXIMA DE INSCRIÇÃO | DATA DA PROVA     |          | INSCREVER                             |  |
|      |                            |                     |                          |                   |          |                                       |  |
|      | Minh<br>Em andar<br>NÚMERO | as Inscriç<br>nento | ões                      | DATA DE INSCRIÇÃO | SITUAÇÃO | Ações                                 |  |

## Clique no Botão CADASTRAR para consultar a validação do Título, conforme MODELO TELA 06.

|                                   | 05                                                                                                    |           |   |
|-----------------------------------|----------------------------------------------------------------------------------------------------|-----------|---|
| $\leftrightarrow$ $\rightarrow$ G | ■ sustente.org.br/home/li                                                                                                    | ⊶ ☆ 🛯     | : |
|                                   | Cadastro de Títulos<br>Concurso:<br>Seleção Pública Conciliadores da Justiça Federal em Pernambuco 2022<br>Opção:<br>CONCILIADOR - CARUARU                                                                                         |           |   |
|                                   | Doutorado na área de conciliação / mediação / resolução de conflitos<br>Títulos cadastrados: 0   Máximo permitido: 1                                                                                                    | Cadastrar |   |
|                                   | Mestrado na área de conciliação / mediação / resolução de conflitos<br>Títulos cadastrados: 0   Máximo permitido: 1                                                                                                    | Cadastrar |   |
|                                   | Pós-graduação em nível de especialização na área de conciliação / mediação / resolução de conflitos<br>Títulos cadastrados: 0   Máximo permitido: 1                                                                                | Cadastrar |   |
|                                   | Graduação (concluída ou em andamento).<br>Títulos cadastrados: 1   Máximo permitido: 2                                                                                                    | Cadastrar |   |
|                                   | Participações em congressos ou palestras na área de Conciliação / mediação / resolução de conflitos<br>Títulos cadastrados: 2   Máximo permítido: 2                                                                                | Cadastrar |   |
|                                   | Publicação de trabalho científico / acadêmico na área de conciliação / mediação / resolução de conflitos: livro,<br>capítulo de livro, artigo ou dissertação de conclusão de curso<br>Títulos cadastrados: 0   Máximo permitido: 3 | Cadastrar |   |
|                                   | Exercício do magistério superior na área de conciliação / mediação / resolução de conflitos                                                                                                    | Cadastrar |   |

Observe a validação de seu Título, conforme MODELO TELA 06.

| 06                          |                                                                                                    |               |                   |                  |          |               |           |  |  |
|-----------------------------|----------------------------------------------------------------------------------------------------|---------------|-------------------|------------------|----------|---------------|-----------|--|--|
|                             |                                                                                                    |               |                   |                  |          |               |           |  |  |
| SUS<br>Institute Brasileiro | sustente Acesando como                                                                                                    |               |                   |                  |          |               |           |  |  |
| Home                        | Concursos Solicitações Recursos de Provas Sair                                                                                           |               |                   |                  |          |               |           |  |  |
|                             | Cadastro de Títulos<br>Atenção, após a inclusão do documento você não poderá mais editá-io.<br>O cadastro de títulos não está habilitado |               |                   |                  |          |               |           |  |  |
|                             | Nome                                                                                                    | Carga horária | Data de Conclusão | Arquivo          | Situação | Recurso       | Resolução |  |  |
|                             | Semana Nacional da Conciliação - Faculdade Joaquim Nabuco                                                                                | 5             | 05/11/2019        | Baixar uma cópia | ОК       |               |           |  |  |
|                             | Semana Nacional da Conciliação - Faculdade Joaquim Nabuco                                                                                | 5             | 06/11/2019        | Baixar uma cópia | NEGADO   | Abrir recurso |           |  |  |

Caso deseje interpor recurso contra a Prova de Títulos, fundamente-o na área de contestação o embasamento de sua defesa, conforme MODELO TELA 07.

| 07   |                                                                                |                     |                              |                     |                              |               |          |                  |  |
|------|--------------------------------------------------------------------------------|---------------------|------------------------------|---------------------|------------------------------|---------------|----------|------------------|--|
| Home | Conc                                                                           | cursos Solicitações | Recursos de Provas           | Sair                |                              |               |          |                  |  |
| _    |                                                                                |                     |                              |                     | Recurso do                   | título negado |          |                  |  |
|      |                                                                                |                     |                              |                     | DOCUMENT                     | O RECUSADO    |          |                  |  |
|      |                                                                                | Título              | accos ou palastras pa área ( | la Canciliação / ma | vdiacão ( recelução do confl | too           |          |                  |  |
|      |                                                                                | Nome do documento   | essos ou palestras na area ( | ie Conciliação / me | diação / Tesolução de comil  | los           |          |                  |  |
|      | Nome do documento<br>Semana Nacional da Conciliação - Faculdade Joaquim Nabuco |                     |                              |                     |                              |               |          |                  |  |
|      |                                                                                | Data de conclusão   |                              |                     |                              | Carga horária |          |                  |  |
|      |                                                                                | 06/11/2019          |                              |                     |                              | 5             |          |                  |  |
|      |                                                                                | Arquivo             |                              |                     |                              |               |          |                  |  |
|      |                                                                                | Baixar cópia arqui  | vo                           |                     |                              |               |          |                  |  |
|      |                                                                                | Contestação         |                              |                     |                              |               |          |                  |  |
|      |                                                                                |                     |                              |                     |                              |               |          | ▲                |  |
|      |                                                                                |                     |                              |                     |                              |               |          |                  |  |
|      |                                                                                |                     |                              |                     |                              |               | Cancelar | Contestar Título |  |
|      |                                                                                |                     |                              |                     |                              |               | Cancelar | Contestal Hitulo |  |